# Vista's or a Later OS's SetPermissions Tool

## English

7 January 2013 Version: 2.0

## Introduction

This document explains what the SetPermissionsTool is used for and how to use it. This tool has been included in the SOTRT installation in order to make it easier for Microsoft Vista or later Operating System users to install the Bloomberg Professional Service.

This tool will help set the permissions necessary to run the Bloomberg application. The user will be asked to select the Windows Accounts that should have access to use Bloomberg.

There is a simple mode available which grants permissions to the current user, or advanced mode for selecting additional user permissions.

The following steps walk you through this setup. Please note, when installing the Bloomberg Professional Service on a Vista or a Later OS machine, the installer will automatically recognize it and launch the tool. It will not launch on earlier operating systems such as XP.

### **Requirements**

To install correctly, the Tool requires Local Administrative privileges to run, plus Administrative access over the accounts that you want to set the permissions for. It also requires Microsoft .NET 2.0 or 4.0 to run properly.

## **Running the tool**

#### Step 1: Run the installer

Please note that the installer will auto-launch on first install. If changes are needed afterwards, SetPermissions.exe needs to be run from the *wintrv* folder, which is, by default, *C:\blp\wintrv*. The following window will appear.

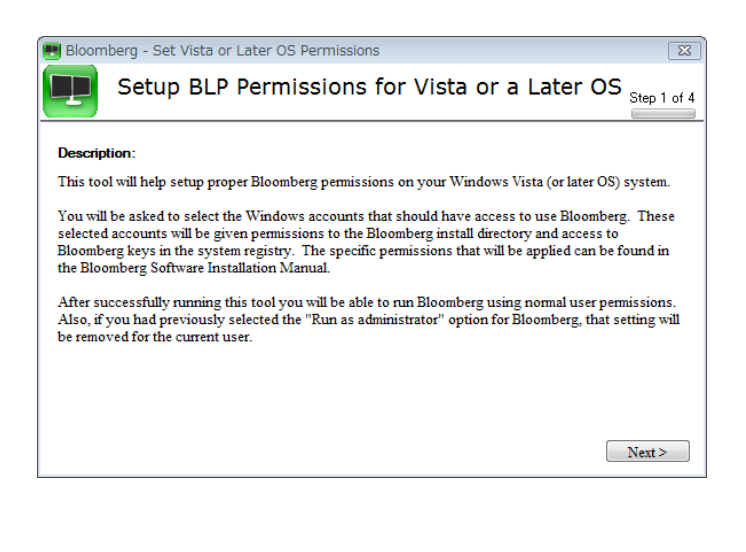

 FRANKFURT
 HONG KONG
 LONDON
 NEW YORK
 SAN FRANCISCO
 SÃO PAULO
 SINGAPORE
 SYDNEY
 TOKYO

 +49 69 9204 1210
 +852 2977 6000
 +44 20 7330 7500
 +1 212 318 2000
 +1 415 912 2960
 +55 11 3048 4500
 +65 6212 1000
 +612 9777 8600
 +81 3 3201 8900
 Heip 12

 Heip 12
 Ive assistance.
 Ive assistance.
 Ive assistance.
 Ive assistance.
 Ive assistance.

The BLOOMBERG PROFESSIONAL service, BLOOMBERG Data and BLOOMBERG Order Management Systems (the "Services") are owned and distributed locally by Bioomberg Finance L.P. ("BFUP") and its subsidiaries in all jurisdictions other than Argentina Bermuida, China, India, Japan and Konea (the "BLP Countries"). BFLP is a wholy-owned subsidiary of Bioomberg L.P. (BLP"). BLP provides BFLP with all global marketing and operational support and service and distributes the Services and distributes the Services and distributes the Services and distributes the Service and distributes the Services and distributes the Services and distributes the Services and distributes the Services and distributes the Services and distributes the Services and the availability of the BUP and their affiliates do not provide investment advice or guarantee the accuracy of prices or information in the Services. which are available or ity to sophisticated institutional investment and only where been obtained BFLP. RLP and their affiliates do not provide investment advice or guarantee the accuracy of prices or information in the Services. Nothing on the Services shall constitute an offering of financial instruments by BFLP. RLP or their affiliates. BLOOMBERG RCS. BLOOMBERG NEWS. Nothing on the Services and a distributes the Service and and their affiliates. BLOOMBERG NEWS. BLOOMBERG RCS. BLOOMBERG SERVICE. BLOOMBERG SERVICE. BLOOMBERG S

#### Step 2: Choose setup mode

After clicking *next* you will be asked to choose either simple or advanced setup. If only the current user group (or if there is only one user who) will need to use Bloomberg on this PC, then simple mode will set this up automatically. You will then be taken to step 3.

| Bloomherg - Set Vista or Later OS Permissions                                                                                                    |
|----------------------------------------------------------------------------------------------------|
| Setup BLP Permissions for Vista or a Later OS Step 2 of 4                                                                                                    |
| Simple Advanced                                                                                                    |
| The default option is to add permissions to your local machine's "Users" group and set Bloomberg<br>to run with standard permissions for the current user. If this is what you want to do<br>(recommended), click "Next". |
| Click "Advanced" above if you would like to change the defaults.                                                                                                    |
| View Details                                                                                                    |
|                                                                                                    |
|                                                                                                    |
| <back next=""></back>                                                                                                    |

Instead, if you have more than one user (group) that you need to enable the required permissions for, then choose advanced mode. The users/groups that are automatically detected will be available in the list to choose. There is also the option of specifying other accounts by clicking *Add Additional User/Group*. You can then type the name and click *Add*.

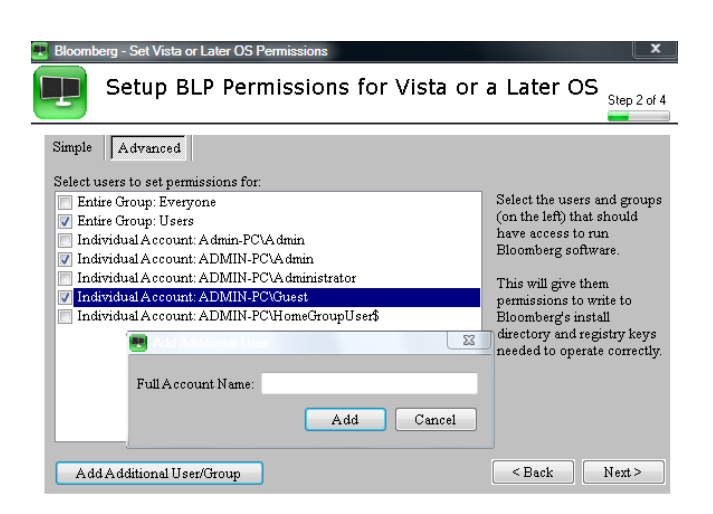

| FRANKFURT<br>+49 69 9204 1210 | HONG KONG<br>+852 2977 6000 | LONDON<br>+44 20 7330 7500 | NEW YORK<br>+1 212 318 2000 | SAN FRANCISCO<br>+1 415 912 2960 | SÃO PAULO<br>+55 11 3048 4500 | SINGAPORE<br>+65 6212 1000 | SYDNEY<br>+612 9777 8600 | TOKYO<br>+81 3 3201 8900 | Help x2 | Press the <help><br/>key twice for instant<br/>live assistance.</help> |
|-------------------------------|-----------------------------|----------------------------|-----------------------------|----------------------------------|-------------------------------|----------------------------|--------------------------|--------------------------|---------|------------------------------------------------------------------------|
|                               |                             |                            | N1222012222                 |                                  |                               | 110.1010.000               | 101000000                |                          | Help x2 | live assistance.                                                       |

The BLOOMBERG PROFESSIONAL service, BLOOMBERG Data and BLOOMBERG Order Management Systems (the "Services") are owned and distributed locally by Bioomberg Finance LP. ("BFUP") and its subsidiaries in all jurisdictions other than Argentina Bermutad, China, India, Japan and Korea (the "BLP Countries"). BELP is a wholy-owned subsidiary of Bioomberg LP. ("BLP"). BLP provides BFLP with all global marketing and operational support and services and distributes the Services either directly or through a non-BFLP subsidiary in the BECOMBERG Order Management Systems (the "Services") are available only the subsidiary of and services and distributes the Services either directly or through a non-BFLP subsidiary in the Services in the services, which are available only the subsidiary and operational support and services are distributed to the recensary legal cheannes have been obtained BFLP. RLP and their atfliates do not provide insestment advice or guarantee the accuracy of prices or information in the Services which are available only the sophisticated Instantanents by BFLP BLP or their affiliates. BLOOMBERG RARCES BLOOMBERG PROFESSIONAL, BLOOMBERG MERCES and BLOOMBERG ANDYWHERE, BLOOMBERG BLOOMBERG BONDTRADER, BLOOMBERG BLOOMBERG RARCES and BLOOMBERG.COM are trademarks and service marks of BFLP, a Delaware limited partnership, or its subsidiaries.

\* **Important Note:** If a user initially decides not to run the Set Vista or a Later OS Permission Tool, or is not included in the list set in advanced mode, the next time they try to execute the Bloomberg Professional Service they will be prompted with the following screen:

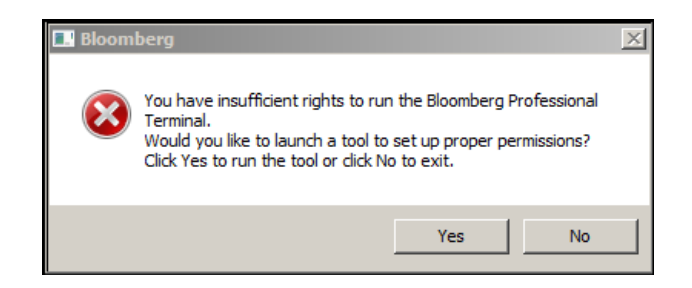

If the user clicks Yes in the above pop-up, then the SetPermissionsTool will re-launch and prompt the user to set the permissions. Please check the *Requirements* section and *Step 1* above before doing so.

#### **Step 3: Confirm settings**

At Step 3, the groups you have chosen are displayed for confirmation. If they are correct then *Apply* to proceed to Step 4. If you need to change the selection, click *Back* to go back to Step 2 again.

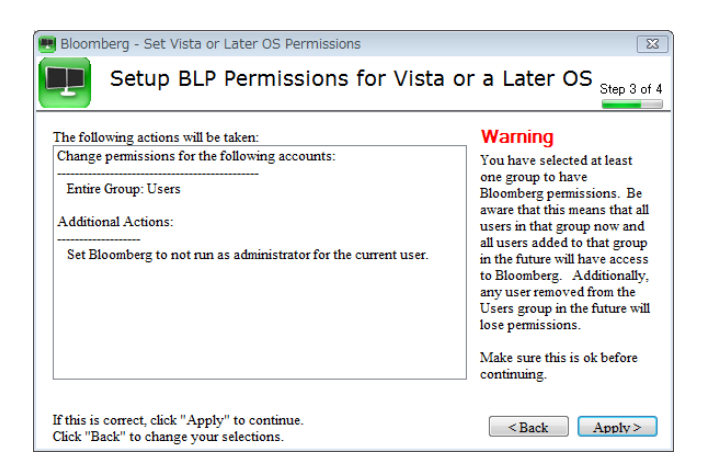

| FRANKFURT        | HONG KONG      | LONDON           | NEW YORK        | SAN FRANCISCO   | SÃO PAULO        | SINGAPORE         | SYDNEY         | TOKYO                                   | Halo 12   | Press the <help></help> |
|------------------|----------------|------------------|-----------------|-----------------|------------------|-------------------|----------------|-----------------------------------------|-----------|-------------------------|
| +49 69 9204 1210 | +852 2977 6000 | +44 20 7330 7500 | +1 212 318 2000 | +1 415 912 2960 | +55 11 3048 4500 | +65 6212 1000     | +612 9777 8600 | +81 3 3201 8900                         |           | key twice for instant   |
|                  |                |                  |                 | 1.000           |                  | 77603666666666666 |                | 100-100-100-100-100-100-100-100-100-100 | Lineth 15 | live assistance.        |

The BLOOMBERG PROFESSIONAL service, BLOOMBERG Data and BLOOMBERG Order Management Systems (the "Services") are owned and distributed locally by Bioomberg Finance LP. ("BFUP") and its subsidiaries in all jurisdictions other than Argentina Bermutad, China, India, Japan and Korea (the "BLP Countries"). BELP is a wholy-owned subsidiary of Bioomberg LP. ("BLP"). BLP provides BFLP with all global marketing and operational support and services and distributes the Services either directly or through a non-BFLP subsidiary in the BECOMBERG Order Management Systems (the "Services") are available only the subsidiary of and services and distributes the Services either directly or through a non-BFLP subsidiary in the Services in the services, which are available only the subsidiary and operational support and services are distributed to the recensary legal cheannes have been obtained BFLP. RLP and their atfliates do not provide insestment advice or guarantee the accuracy of prices or information in the Services which are available only the sophisticated Instantanents by BFLP BLP or their affiliates. BLOOMBERG RARCES BLOOMBERG PROFESSIONAL, BLOOMBERG MERCES and BLOOMBERG ANDYWHERE, BLOOMBERG BLOOMBERG BONDTRADER, BLOOMBERG BLOOMBERG RARCES and BLOOMBERG.COM are trademarks and service marks of BFLP, a Delaware limited partnership, or its subsidiaries.

#### Step 4: Apply the changes

At Step 4 the Tool will then apply the changes and respond with either success or failure. On success you will receive a final popup confirming that you can now run the Bloomberg Professional Service. If there is a failure, check the current user has permissions to write to the registry; your Systems Administrator can confirm this.

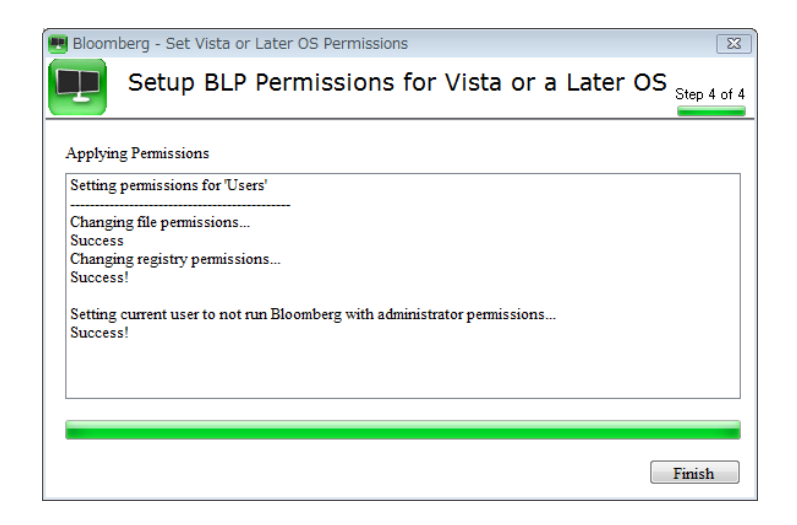

For any further assistance or feedback, contact Bloomberg support.

| FRANKFORI         HONG RONG         LONDON         New YORK         SAR FRANCISCO         SAO PADLO         SingaPore         STURET         TONTO         Heiss in e-3           +49 69 9204 1210         +852 2977 6000         +44 20 7330 7500         +1 21 2 318 2000         +1 415 912 2960         +55 11 3048 4500         +65 6212 1000         +612 9777 8600         +81 3 3201 8900         Heip 2         Heip 2 | FRANKFURT<br>+49 69 9204 1210 | HONG KONG<br>+852 2977 6000 | LONDON<br>+44 20 7330 7500 | NEW YORK<br>+1 212 318 2000 | SAN FRANCISCO<br>+1 415 912 2960 | SÃO PAULO<br>+55 11 3048 4500 | SINGAPORE<br>+65 6212 1000 | SYDNEY<br>+612 9777 8600 | TOKYO<br>+81 3 3201 8900 | Help x2 | Press the <help<br>key twice for inst<br/>live assistance.</help<br> |
|----------------------------------------------------------------------------------------------------|-------------------------------|-----------------------------|----------------------------|-----------------------------|----------------------------------|-------------------------------|----------------------------|--------------------------|--------------------------|---------|----------------------------------------------------------------------|
|----------------------------------------------------------------------------------------------------|-------------------------------|-----------------------------|----------------------------|-----------------------------|----------------------------------|-------------------------------|----------------------------|--------------------------|--------------------------|---------|----------------------------------------------------------------------|

The BLOOMBERG PROFESSIONAL service, BLOOMBERG Data and BLOOMBERG Order Management Systems (the "Services") are owned and distributed locally by Bioomberg Finance LP. ("BFUP") and its subsidiaries in all jurisdictions other than Argentina Bermutad, China, India, Japan and Korea (the "BLP Countries"). BELP is a wholy-owned subsidiary of Bioomberg LP. ("BLP"). BLP provides BFLP with all global marketing and operational support and services and distributes the Services either directly or through a non-BFLP subsidiary in the BECOMBERG Order Management Systems (the "Services") are available only the subsidiary of and services and distributes the Services either directly or through a non-BFLP subsidiary in the Services in the services, which are available only the subsidiary and operational support and services are distributed to the recensary legal cheannes have been obtained BFLP. RLP and their atfliates do not provide insestment advice or guarantee the accuracy of prices or information in the Services which are available only the sophisticated Instantanents by BFLP BLP or their affiliates. BLOOMBERG RARCES BLOOMBERG PROFESSIONAL, BLOOMBERG MERCES and BLOOMBERG ANDYWHERE, BLOOMBERG BLOOMBERG BONDTRADER, BLOOMBERG BLOOMBERG RARCES and BLOOMBERG.COM are trademarks and service marks of BFLP, a Delaware limited partnership, or its subsidiaries.